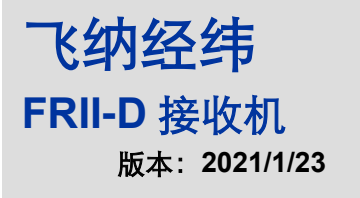

# 用户手册

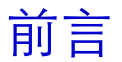

关于本手册对 FRII-D Receiver 系列接收机的安装、使用方法及有关技巧进行了详细的介绍。用户可以根据自己的需求依据手册内容进行操作。

本手册版权归飞纳经纬科技(北京)有限公司,未经公司书面同意,禁止对其进行翻印、 改编等行为。

#### FRII-D 系列接收机用户手册

目录

| 1. | 连接演示 | ₹                | 3  |
|----|------|------------------|----|
|    | 1.1  | 硬件准备             | 3  |
|    | 1.2  | 串口连接             | 5  |
|    | 1.3  | 网口连接             | 8  |
| 2. | 常用配置 | <u>-</u>         | 10 |
|    | 2.1  | RTK 配置           | 10 |
|    | 2.2  | Ntrip 移动站配置      | 12 |
|    | 2.3  | PPK 后处理差分技术      | 15 |
|    | 2.4  | 最简命令配置           | 16 |
| 3. | 附录   |                  | 18 |
|    | 3.1  | 产品特点             | 19 |
|    | 3.2  | GNSS 性能          | 20 |
|    | 3.3  | 电气特性             | 20 |
|    | 3.4  | 物理特性             | 21 |
|    | 3.5  | 接口及定义            | 22 |
|    | 3.6  | 指示灯状态            | 26 |
|    | 3.7  | FRII Receiver 尺寸 | 27 |
| 4. | 使用注意 | 套事项              | 28 |

### 1. 连接演示

### 1.1 硬件准备

#### 器材清单

| 名称           | 数量  | 备注      |
|--------------|-----|---------|
| FRII-D 接收机   | 1台  |         |
| 4G 天线        | 1根  |         |
| GNSS 天线      | 2 个 |         |
| SIM 卡        | 1个  |         |
| 5 芯 LEMO 连接器 | 1根  | 电源线     |
| 9 芯 LEMO 连接器 | 1根  | 数据线     |
| 7 芯 LEMO 连接器 | 1根  | 数据线(选配) |
| GNSS 天线馈线    | 2 个 |         |
| 网口线          | 1根  | 客户自备    |
| 串口线          | 1 根 | 客户自备    |
| 电脑           | 1台  | 客户自备    |

#### 硬件连接

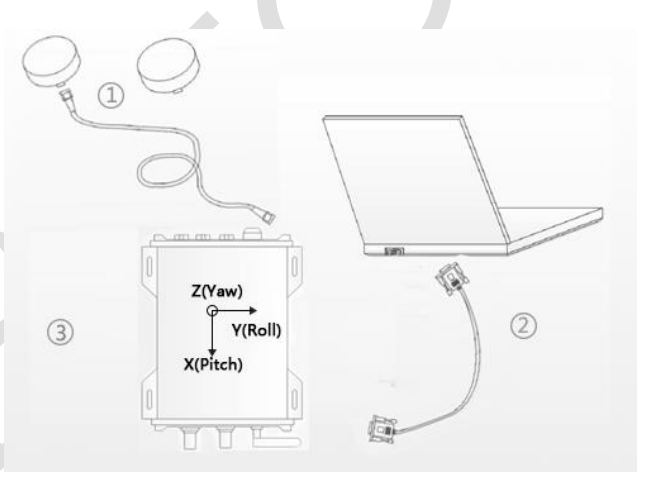

1 将 FRII-D 安装到载体上;

2 将 FRII-D 接收机安装 4G 天线;

#### FRII-D 系列接收机用户手册

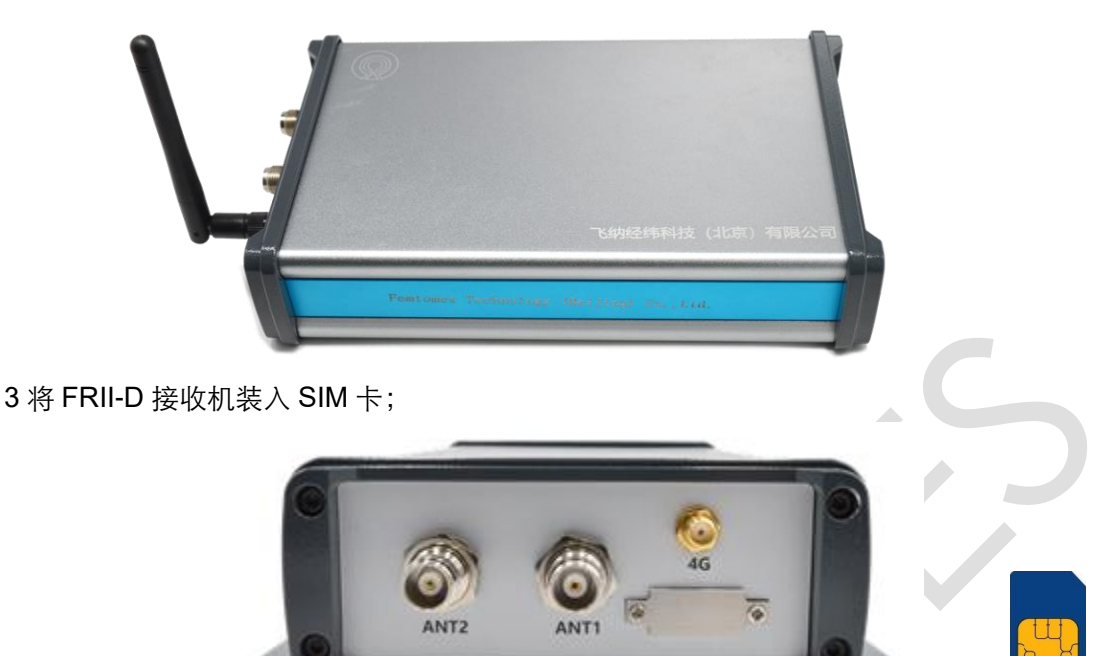

注意安装时 SIM 卡时,如图所示,缺口向右,芯片向上。

4 将 FRII-D 接收机通过 GNSS 馈线与 GNSS 天线相连(注意天线应安装在四周空旷无遮挡的地方);

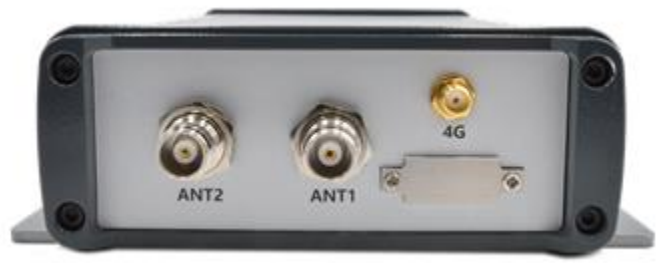

注意: 内置双天线板卡时, ANT1 为主天线, ANT2 为从天线。 5 将 FRII-D 数据线按颜色安装到 FRII-D 上。

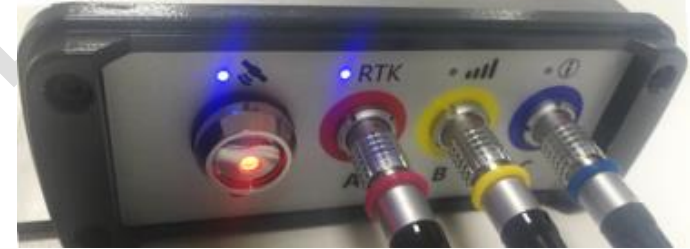

6 将 9 芯 LEMO 连接器的网口或串口与笔记本连接。(详情见第 1 章)
7 将 5 芯 LEMO 连接器供电 9-36V(推荐 12V) (注意所有硬件连接成功后在上电)

### 1.2 串口连接

串口连接有如下3种方式:

1. USB NET 模式连接

用 USB 线连接电脑, USB 默认工作在 USB NET 模式下, 将 IP 地址 192.168.42.129 输入 到浏览器,便可以通过网页对接收机进行操作。

|      | ← → C ▲ 不安全   92.1                                                                           | 68.42.129                             |
|------|----------------------------------------------------------------------------------------------|---------------------------------------|
|      | Femt®mes                                                                                     | admin 📑 C 🏟 🛈 🛪 🕫                     |
|      | ➡ 接收机状态                                                                                      | 接收机状态-状态摘要                            |
|      | <i>4</i> 。卫星                                                                                 | 监控                                    |
|      | ▶ 系统配置                                                                                       | 质量指标                                  |
|      | ⊁ Ⅰ/Ο 配置                                                                                     |                                       |
|      | 奈 网络配置                                                                                       | 定位(NONE)         跟踪卫星数(0)             |
| 2. ( | USB SERVER 模式连接<br>用 USB 线连接电脑,F<br>SET USBMODE 0<br>USBDEVICEMODE SE<br>SAVECONFIG<br>RESET | ∉<br>可以在网页命令中输入指令<br>ERVER            |
|      | Femt@mes                                                                                     | admin 📑 C 🏟 🛈 🦋 中文                    |
|      | ➡ 接收机状态                                                                                      | 系统配置-网页命令                             |
|      | <b>兆</b> 卫星                                                                                  | 网页命令                                  |
|      | ナ 系统配置                                                                                       | SET USBMODE 0<br>USBDEVICEMODE SERVER |
|      | 参考站                                                                                          | SAVECONFIG<br>RESET                   |
|      | PPS配置                                                                                        |                                       |
|      | Event配置                                                                                      |                                       |
|      | 供性导肌<br>系统审罚                                                                                 |                                       |
|      | 配置文件                                                                                         |                                       |
|      | 语言                                                                                           |                                       |
|      | MTAA                                                                                         | 提交                                    |

将 USB NET 模式切换为 USB SERVER 模式,可使用串口工具进行配置管理,推荐使用 飞纳经纬自研的专门应用于板卡接收机配置的软件 FemtoMonitor

3.USB 转串口线连接

当身边缺少 USB 线或者 USB 线不能正常连接时,可以用 USB 转串口线连接电脑,需要安装

FRII-D 系列接收机用户手册

串口线驱动。(飞纳经纬提供,安装 FemtoMonitor 时会自动安装,如使用第三方串口工具需 单独安装。如果安装不正常请联系技术人员)驱动安装后,串口识别成功会在电脑的设备管理 器中显示。如图所示:

|   | 文件(F) 操作(A) 查看(V) 帮助(H)             |      |
|---|-------------------------------------|------|
|   |                                     |      |
|   | V 🛔 DESKTOP-O4T2L66                 | _    |
|   | > 📷 IDE ATA/ATAPI 控制器               |      |
|   | > 🗖 处理器                             |      |
|   | > 📰 传感器                             |      |
|   | > 🔜 磁盘驱动器                           |      |
|   | > 🎥 存储控制器                           |      |
|   | > 💼 打印队列                            |      |
|   | > 💼 打印机                             |      |
|   | > 🤪 电池                              |      |
|   | ✓ 算 端口 (COM 和 LPT)                  |      |
|   | 🛱 USB Serial Port (COM3)            |      |
|   | > 💻 计算机                             |      |
|   | > 🛄 监视器                             |      |
|   | > 🔤 键盘                              |      |
|   | > 🚯 蓝牙                              |      |
| 2 | 1则后可使田中口工具进行配置管理、按禁使田之师经续有可的去门它田工长。 | トセルト |

识别后可使用串口工具进行配置管理,推荐使用飞纳经纬自研的专门应用于板卡接收机配置的软件 FemtoMonitor。

#### FemtoMonitor 的简单应用

| 点击 FemtoMonitor <sup>1</sup> 进入软件   |   |   |   |          |
|-------------------------------------|---|---|---|----------|
| FemtoMonitor v2.0 EVT (Build: 6479) |   | _ |   | $\times$ |
| 端口 视图 配置 工具 回放 分析 语言 EVT 窗口 布局 帮助   |   |   |   |          |
| / 🗲 💥 🕂 . 🚼 🃎 🎯 🖨 🗮 🙏 🗠 🥹 🛩 🗠 🏥 🚫   |   |   |   |          |
|                                     |   |   |   |          |
|                                     |   |   |   |          |
|                                     |   |   |   |          |
|                                     |   |   |   |          |
| 命令窗口                                |   |   |   | ×        |
| Default v 🕒 log version             |   |   |   |          |
|                                     |   |   |   |          |
|                                     |   |   |   |          |
|                                     |   |   |   |          |
|                                     |   |   | 1 |          |
|                                     | Q |   |   | ,d       |

进入串口方法如下

点击快速连接 🗲

FRII-D 系列接收机用户手册

| 💿 快速 | 连接         |     |      |       | ? | ×      |
|------|------------|-----|------|-------|---|--------|
| 串口   | USB        | TCP | MTri | P     |   |        |
|      |            |     |      |       |   |        |
| 端(   | □:         |     | С    | OM3   |   | $\sim$ |
| 波    | <b>持率:</b> |     | 1    | 15200 |   | $\sim$ |
| 数    | 据位:        |     | 8    |       |   | $\sim$ |
| 校    | 检位:        |     | Ν    | one   |   | $\sim$ |
| 停.   | 止位:        |     | 1    |       |   | $\sim$ |
|      |            | É   | 目动检  | 测     |   |        |
|      |            |     |      |       |   |        |
|      |            |     | j    | 生接    | 取 | 消      |

当已知串口波特率时选择相应的串口波特率,未知波特率时选择自动检测。 连接后在右下角自动显示板卡状态,包含板卡 IP 信息,板卡型号,固件版本,当前连接的 COM 口,波特率。进入软件界面如下:

| SemtoMonitor v2.0 EVT (Build: 6479)                                                                                                    |                                                          | -      |     | ×  |
|----------------------------------------------------------------------------------------------------|----------------------------------------------------------|--------|-----|----|
| 端口视图 配置 工具 回放 分析 语言 EVT 窗口 布局 帮助                                                                                                    |                                                          |        |     |    |
| // 🗲 🚿 🕂 🚽 🥥 🥝 🧔 📮 🙏 🖂 🧐 🛩 🗠 🏙 🛤 问 🚳                                                                                                    |                                                          |        |     |    |
| 🖞 USBI 🛪                                                                                                    |                                                          |        |     |    |
| CLDG GFGCA 1<br>CLDG GFCA 1<br>CLDG GFCA<br>[INSE1]<br>\$CRNGA, 095512, 00, 3957, 2646026, N. 11622, 5564357, N. 1, 27, 0, 7, 70, 7037, M9, 861, M., *61<br>\$CRNGA, 095513, 00, 3957, 2646026, N. 11622, 5564370, N. 1, 27, 0, 7, 70, 7040, M9, 861, M., *68<br>\$CRNGA, 095514, 00, 3957, 2646027, N. 11622, 5564373, N. 1, 27, 0, 7, 70, 7040, M9, 861, M., *68 |                                                          |        |     |    |
| 命令窗口→[VS81]                                                                                                    |                                                          |        |     | ×  |
| Default v log version                                                                                                    |                                                          |        |     |    |
|                                                                                                    |                                                          |        |     |    |
| Q Auto Detection IP: <u>192.168.1.52</u> Product ID: 0000051419520160 SN:3A8A97E7 FB672S_INS :RN13                                                                                                    | 3408-13423-12290 USB1 FB672S_INS 3A8A97E7-00000514195201 | 50 O B | yte | 輸出 |
|                                                                                                    |                                                          |        |     |    |

輸出

#### 1.3 网口连接

- 1 用网线连接电脑或者保证接收机和电脑在同一个局域网内(接入相同的路由器)。物理连接 正常后接收机会自动尝试获取可用的 IP。客户也可以通过串口输入命令配置固定 IP。
- 2 使用 FemtoMonitor 检测网络设备功能,或者使用 FemtoMonitor 串口 IP 检测功能获取板卡 IP (第三方串口工具可以通过在串口输入 NETCONFIG 命令查看 IP)
- 3 以下五种方法均可以快速进入板卡内置网络界面,体验全图形化零上手的交互方式
  - 1) 在浏览器(推荐使用 Chrome) 输入 IP 地址

S 192.168.1.152/Login.html × +

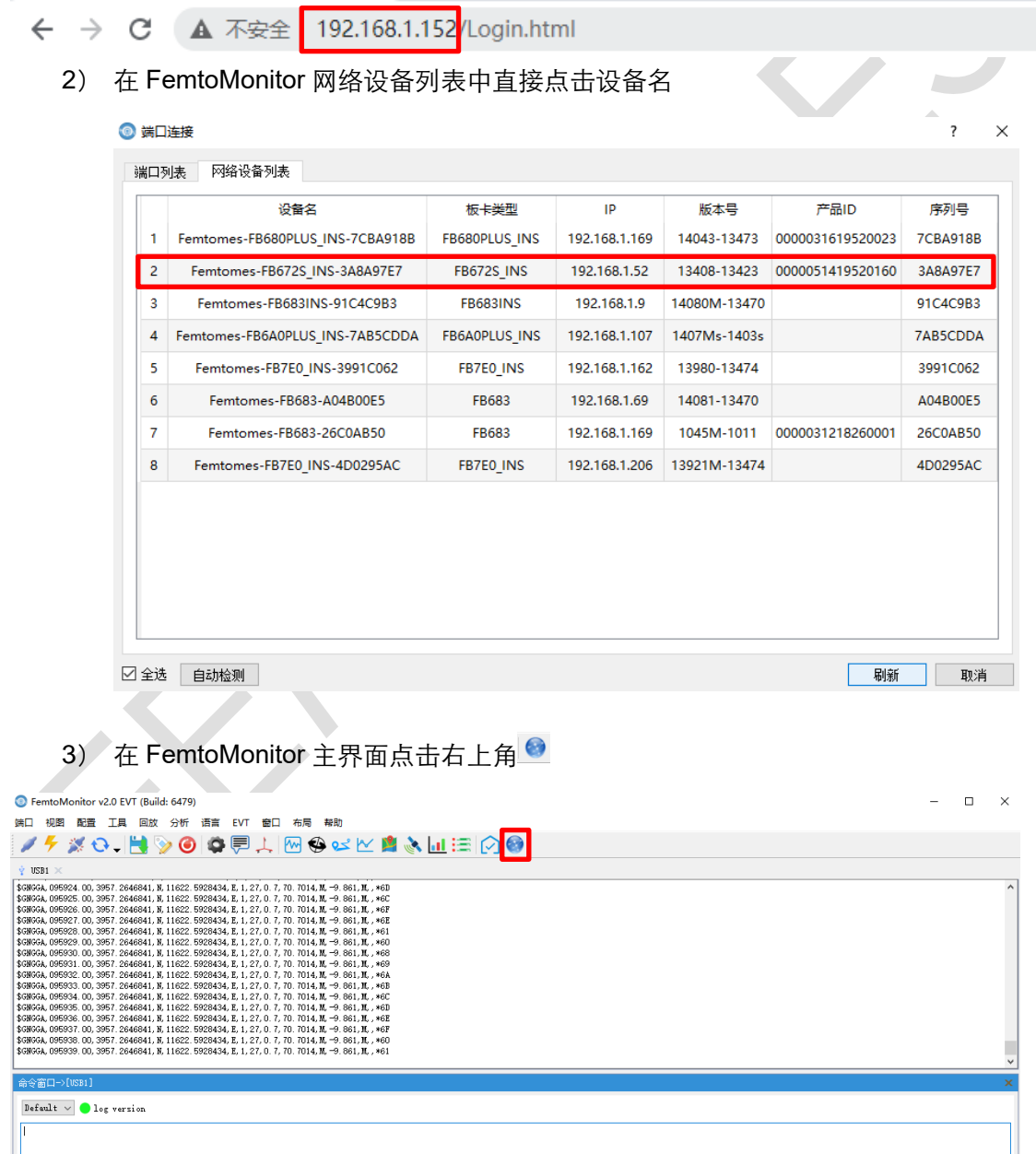

Q Auto Detection:ASCII detected IP: 192.168.1.52 Product ID: 0000051419520160 SN:3A8A97E7 FB6725\_INS :RN13408-13423-12290 USB1 FB6725\_INS 3A8A97E7-0000051419520160 78 Byte

#### FRII-D 系列接收机用户手册

- 4) 在 FemtoMonitor 主界面使用快捷键 CTRL+ U
- 5) 点击 FemtoMonitor 右下角状态栏中的板卡 IP

| S FemtoMonitor v2.0 EVT (Build: 6479)                                                                                                    | -     |     | ×  |
|----------------------------------------------------------------------------------------------------|-------|-----|----|
| 编口 视图 配置 工具 回放 分析 语言 EVT 窗口 布局 帮助                                                                                                    |       |     |    |
| / F 🕺 🗛 📙 📡 🞯 🗳 🗮 🙏 🗠 🕸 🗠 🔟 🚍 🔗 🎯                                                                                                    |       |     |    |
| 🔮 USBI 🛪                                                                                                    |       |     |    |
| Simple, OMSS24, 00. 3867 / 2446841, N. 11622 / 5562443, L. 12.7.0. 7.0. 70.14, M. → 961, M. + e0           Simple, OMSS26, 00. 3867 / 2446841, N. 11622 / 5562443, L. 12.7.0. 7.0. 70.14, M. → 961, M. + e0           Simple, OMSS26, 00. 3867 / 2446841, N. 11622 / 5562443, L. 12.7.0. 7.0. 70.14, M. → 961, M. + e0           Simple, OMSS26, 00. 3867 / 2446841, N. 11622 / 5562443, L. 12.7.0. 7.0. 70.14, M. → 961, M. + e0           Simple, OMSS26, 00. 3867 / 2446841, N. 11622 / 5562443, L. 12.7.0. 7.0. 70.14, M. → 961, M. + e1           Simple, OMSS26, 00. 3867 / 2446841, N. 11622 / 5562443, L. 12.7.0. 7.0. 70.14, M. → 961, M. + e1           Simple, OMSS26, 00. 3867 / 2446841, N. 11622 / 5562443, L. 12.7.0. 7.0. 70.14, M. → 961, M. + e1           Simple, OMSS26, 00. 3867 / 2446841, N. 11622 / 5562443, L. 12.7.0. 7.0. 70.14, M. → 961, M. + e6           Simple, OMSS26, 00. 3867 / 2446841, N. 11622 / 5562443, L. 12.7.0. 7.0. 70.14, M. → 961, M. + e6           Simple, OMSS26, 00. 3867 / 2446841, N. 11622 / 5562443, L. 12.7.0. 7.0. 70.14, M. → 961, M. + e6           Simple, OMSS26, 00. 3867 / 2446841, N. 11622 / 5562443, L. 12.7.0. 7.0. 70.14, M. → 961, M. + e6           Simple, OMSS26, 00. 3867 / 2446841, N. 11622 / 5562443, L. 12.7.0. 7.0. 70.14, M. → 961, M. + e6           Simple, OMSS26, 00. 3867 / 2446841, N. 11622 / 5562443, L. 12.7.0. 7.0. 70.14, M. → 961, M. + e6           Simple, OMSS26, 00. 3867 / 2446841, N. 11622 / 5562443, L. 12.7.0. 7.0. 70.14, M. → 961, M. + e6           Simple, OMSS26, 00. 3867 / 2446841, N. 11622 / 5562443, L. 12.7.0. 7.7. 70.14, M. → 961, M. + e6           Simple, OMSS26, 00. 3867 / |       |     | ^  |
|                                                                                                    |       |     | ~  |
| Byggli+7(05)<br>Defealt ✓ ● log version                                                                                                    |       |     |    |
| Q Auto Detection:ASCII detected It 192168.1.52 roduct ID: 0000051419520160 SN:3A8A97E7 / FB6725 JNS :RN13408-13423-12290 USB1 / FB6725 JNS 3A8A97E7-0000051419520160                                                                                                    | 78 By | /te | 输出 |

网页会根据当前电脑系统语言自动切换成本地语言,现在支持英文和中文。其他国家语言 可定制,如需请联系飞纳经纬销售团队。

| Femt@mes |  |
|----------|--|
| 2 用户名    |  |
|          |  |
| 确定       |  |
|          |  |
|          |  |
|          |  |

输入用户名和密码(密码可进入网页之后进行修改)即可登入网站,请联系飞纳经纬技术团队。

### 2. 常用配置

#### 2.1 RTK 配置

配置目前 RTK 主要有两种模式:

一是自己架设基准站,接收机基站发送的 RTCM 协议数据,进行 RTK 高精度定位。

二是采用互联网上进行 RTK 数据传输,通过网络接受 RTCM 协议数据,进行 RTK 高精度

定位。例如:千寻网站的 Ntrip。

我们来演示下,移动站的配置方法。

移动站的配置:

串口接收差分数据,只要进行串口的物理连接就可以,注意波特率匹配。

网口接收差分数据(端口和 IP 为基准站信息)

ICOMCONFIG ICOM1 TCP 192.168. 0.10 40001

详细命令请查看 FemtomesCMDManual 命令手册

也可以连接网络进行网页配置

第一次进入网页会有基准站,移动站配置向导。若第二次以上进入,可选择右上角齿轮导 出该界面。

| Femt@mes      |          |           |       |        |               |         | 🗄 G 🛱 | (i) 💏 🕫 |
|---------------|----------|-----------|-------|--------|---------------|---------|-------|---------|
| 🖬 接收机状态       | 接收机状态-状态 | 防摘要       |       |        |               |         |       |         |
| 状态摘要          | IV:+da   |           |       |        |               |         |       |         |
| GNSS位置        | imitiz:  |           |       |        | 1941年1月1日1月1日 |         |       |         |
| 组合导航位置        |          |           | 质量指标  |        | 接收机模式:        | 移动站     | _     |         |
| 百度地图          | 选择移动站或基  | 站         |       |        |               |         | - 🛛 × |         |
| 谷歐地图          |          |           |       |        |               |         |       |         |
| MapBox        |          |           |       |        |               |         |       | 13%     |
| 頻谱分析器         |          |           |       |        |               |         |       |         |
| <b>《</b> 卫星   |          |           |       |        |               |         |       | CPU占用率  |
| ▶ 系统配置        |          | $\odot$   | 设置移动站 |        | 设置基站          |         |       |         |
| メ 1/0 配置      |          |           |       |        |               |         |       |         |
| ☆ 网络配置        |          |           |       |        |               |         |       |         |
| <b>囂</b> 模块设置 |          |           |       |        |               |         |       |         |
| ♥ 安全设置        |          |           |       |        |               |         |       |         |
| ◇ 设置向导        |          |           |       |        |               | EZICION | 下一步   |         |
| <b>上</b> 固件升级 | 类型:      | 单点        |       | 配置端口输出 |               |         |       |         |
| ala 20/2/04   | 北:       | 1.017 [米] |       |        |               |         |       |         |
|               | 天:       | 1.656 [米] |       |        |               |         |       |         |
|               | 差分齡期:    | 0         |       |        |               |         |       |         |

移动站网页配置

串口传输 RTCM 数据,移动站不需要进行配置。 网页中会显示 RTCM 输入,可验证 RTCM 差分数据输入情况。(可根据需要更改波特率)

#### FRII-D 系列接收机用户手册

| 设置移动站                                                   |                                                                        |                                          |       |      |          | — B    | 2 × |   |
|---------------------------------------------------------|------------------------------------------------------------------------|------------------------------------------|-------|------|----------|--------|-----|---|
| 选择端口、设置一个端                                              | 类型                                                                     | 端口                                       | 输入    |      | 输出       |        | Â   |   |
| 口用于接收差分数据,同                                             | COM1                                                                   | 460800                                   | -     |      |          |        | 1   | l |
| 的根据需要配直合个场口<br>输出的信息类型及频率。                              | COM2                                                                   | 460800                                   | RTCM3 |      |          |        | L   | l |
|                                                         | NCom1                                                                  | -                                        | -     |      | -        |        |     | l |
|                                                         | NCom2                                                                  | -                                        | -     |      | -        |        |     | I |
|                                                         | NCom3                                                                  | -                                        | -     |      | -        |        |     | I |
|                                                         | ICom1                                                                  | -                                        | -     |      | -        |        |     | l |
|                                                         | 10.000                                                                 |                                          |       |      |          |        | •   |   |
|                                                         |                                                                        |                                          |       |      | <u>ا</u> | 步完     | 成   |   |
| ICOM 移动站配置                                              |                                                                        |                                          |       |      |          |        |     |   |
| 设置移动站                                                   |                                                                        |                                          |       |      |          | - 5    | 2 × |   |
| 选择端口,设置一个端<br>口用于接收差分数据,同<br>时根据需要配置各个端口<br>输出的信息类型及频率。 | ICom1 (28000) ▼<br>启用 ● ●<br>远程IP : 192.168.2<br>客户端 : none 1<br>确定 取消 | )客户端 服务<br>2.192<br><b>192.168.2.194</b> | 器     | 0001 |          |        |     |   |
|                                                         |                                                                        |                                          |       |      | <u> </u> | 步    完 | 成   |   |
|                                                         |                                                                        |                                          |       |      |          |        |     |   |

注意要输入基准站的 IP 的端口号。(注意基准站 IP 与移动站 IP 在同一网段内)

#### 2.2 Ntrip 移动站配置

我们现在来配置一下常用的 CORS 站技术,以千寻位置的 Ntrip 为例。 这种 RTK 移动站配置需要 FRII-D 接收机能连入互联网。 本产品连入互联网的两种方式:

1 将产品用网线接入移动路由器等网络设备中。 配置命令如下 NTRIPCONFIG NCOM1 client V1 60.205.8.49:8002 RTCM32 GGB user password

2 连接 4G 天线,插入 4G 卡配置如下。 *NTRIPCONFIG DTU1 client V1 60.205.8.49:8002 RTCM32\_GGB user password* 详细命令请查看 FemtomesCMDManual 命令手册

网页配置如下

进入 IO 配置界面

| Femt@mes E C ¢ ① 🗺 |             |        |    |                                       |  |  |  |  |
|--------------------|-------------|--------|----|---------------------------------------|--|--|--|--|
| ➡ 接收机状态            | I/O 配置-端口摘要 |        |    |                                       |  |  |  |  |
| <b>▲ 卫星</b>        | 类型          | 端口     | 输入 | 输出                                    |  |  |  |  |
| ▶ 系统配置             | COM1        | 460800 |    |                                       |  |  |  |  |
|                    | COM2        | 115200 |    |                                       |  |  |  |  |
|                    | NCom1       | -      |    |                                       |  |  |  |  |
| 端口摘要               | NCom2       | -      | -  | · · · · · · · · · · · · · · · · · · · |  |  |  |  |
| 端口配置               | NCom3       | •      | -  |                                       |  |  |  |  |
|                    | ICom1       | -      | -  | -                                     |  |  |  |  |
| 19 描体设置            | ICom2       | -      | -  | •                                     |  |  |  |  |
|                    | ICom3       | -      | -  |                                       |  |  |  |  |
| ♥ 安全设置             | ICom4       | -      | -  |                                       |  |  |  |  |
| ♀ 设置向导             | ICom5       | -      | -  |                                       |  |  |  |  |
| ★ ER //L 11 //R    | ICom6       | •      | •  |                                       |  |  |  |  |
| La 回件开致            | ICom7       | -      | -  |                                       |  |  |  |  |
| ♥ 致谢               | ICom8       | •      | •  |                                       |  |  |  |  |
|                    | NVM1        |        | -  |                                       |  |  |  |  |
|                    | FAT1        |        | -  |                                       |  |  |  |  |

#### FRII-D 系列接收机用户手册

网线 NCOM1 配置界面

| Femt@mes       |                    |
|----------------|--------------------|
| 🖬 接收机状态        | I/O 配置-端口摘要        |
| <i>礼</i> ,卫星   | NCom1              |
| ▶ 系统配置         | ─ 服务器 ● 客户端        |
| ⊁ Ⅰ/Ο 配置       | 启用                 |
| 端口摘要           | NTrip 格式 V1 Http ~ |
| 端口配置           | 服务器名 配置千寻差分        |
| 佘 网络配置         | 端口 2101            |
| <b>55</b> 模块设置 | 用户名     I       密码 |
| ♥ 安全设置         | 安装点                |
| ☆ 设置向导         | 获取安装点              |
| <b>止</b> 固件升级  |                    |
| ♥ 致谢           |                    |

#### FRII-D 系列接收机用户手册

4G 配置选择 COM1 口,点开 DTU 选项

| Femt@mes      |                                   |
|---------------|-----------------------------------|
| ➡ 接收机状态       | 网络配置-DTU设置                        |
| <i>札</i> 卫星   | DTU 启用 :                          |
| <b>ノ 系统配置</b> | 模块类型 移远 >                         |
| ※ Ⅱ/Ο 配置      | APN O AUTO 用户自定义                  |
| ☆ 网络配置        |                                   |
| 摘要            | NTrip 格式 V1 Http V<br>服务器名 配置于寻差分 |
| 设置            | 端口 2101                           |
| DTU设置         | 用户名                               |
| 电台设置          | 密码                                |
| <b>囂</b> 模块设置 | 安装点                               |
| ♥ 安全设置        | 确定                                |
| ◇ 设置向导        |                                   |
| <b>上</b> 固件升级 |                                   |
| ♥ 致谢          |                                   |
|               |                                   |

#### 2.3 PPK 后处理差分技术

PPK 是一种获取厘米级定位精度信息的后处理差分技术。LOG PPK 组合包含指令如下:

log RANGECMP4B ONTIME 1.000000 0.000000 NOHOLD log GPSEPHEMB ONTIME 180.000000 3.000000 NOHOLD log GLOEPHEMERISB ONTIME 180.000000 5.000000 NOHOLD log GALEPHEMERISB ONTIME 180.000000 6.000000 NOHOLD log BDSEPHEMERISB ONTIME 180.000000 7.000000 NOHOLD log QZSSEPHEMERISB ONTIME 180.000000 4.000000 NOHOLD log IONUTCB ONTIME 180.000000 8.000000 NOHOLD log GALIONOB ONTIME 180.000000 9.000000 NOHOLD log BDSIONOB ONTIME 180.000000 10.000000 NOHOLD log RAWIMUSXB ONTIME 0.005000 0.000000 NOHOLD log INSCONFIGB ONTIME 180.000000 0.000000 NOHOLD

注: 1.GNSS 原始观测值格式有 range、rangecmp、rangecmp4 (ASCII 和 binary 格式) 和 RTCM。RTCM 通用性好, rangecmp4 对高频率压缩效率更高, 但是需要用软件进行转换, 如: **Datatrans** 

2. INS 的原始观测值格式有 RAWIMU、RAWIMUX、RAWIMUSX (ASCII 和 binary 格式)

#### 2.4 最简命令配置

命令配置示例

LOG COM2 GPGGA ONTIME 1

COM2 串口输出 NMEA-0183 协议 GPGGA 1Hz

端口可以改为串口 COM2 网口 ICOM1 SD 卡 FAT1(注意 SD 卡输出时,要插入 SD 卡)等。

最简设置是实现RTK定位/测向的最小配置表,方便客户快速实现RTK功能。更完整的配置 请参见后续章节。详细命令输出语句请查看FemtomesCMDManual命令手册

以下示例均以COM1 口为默认的log 输出端口,以COM2口为默认的差分数据输入或输出端口。 所有命令从COM1口输入。客户如需其他配置,请自行更改。

基站

FIX POSITION 39.95440792547,116.37655276897,69.4779

INTERFACEMODE COM2 NONE RTCMV3 ON

SAVECONFIG

移动站

LOG COM1 GPGGA 1

SAVECONFIG

移动站20Hz RTK 输出

LOG COM1 GPGGA 0.05

SAVECONFIG

移动站10Hz RTK 输出,千寻网络RTK服务

LOG COM1 GPGGA 0.1

NTRIPCONFIG NCOM1 CLIENT V1 60.205.8.49:8002 RTCM32\_GGB 用户名密码 SAVECONFIG

#### 测向

LOG COM1 GPGGA 1

LOG COM1 GPHDT 1

#### SAVECONFIG

网页进入 IO 配置界面选择不同端口进行输出配置

| Femt@mes      |             |                                       |    | 🖻 C 🏟 🛈 💏 †×                            |
|---------------|-------------|---------------------------------------|----|-----------------------------------------|
| ➡ 接收机状态       | I/O 配置-端口摘要 |                                       |    |                                         |
| A 卫星          | 类型          | 端口                                    | 输入 | 输出                                      |
| ▶ 系统配置        | COM1        | 460800                                | -  |                                         |
|               | COM2        | 115200                                | -  |                                         |
|               | NCom1       |                                       | -  | · · · · · · · · · · · · · · · · · · ·   |
| 端口摘要          | NCom2       | · · ·                                 |    | · · · · · · · · · · · · · · · · · · ·   |
| 端口配置          | NCom3       | · · ·                                 | •  | · · · · · · · · · · · · · · · · · · ·   |
| ○             | ICom1       | -                                     | -  | • · · · · · · · · · · · · · · · · · · · |
| 12 模块设置       | ICom2       | -                                     | -  | • •                                     |
|               | ICom3       | -                                     | -  | -                                       |
| ♥ 安全设置        | ICom4       | · ·                                   | -  | · · · · · · · · · · · · · · · · · · ·   |
| ✿ 设置向导        | ICom5       | · · · · · · · · · · · · · · · · · · · | •  | · · · · · · · · · · · · · · · · · · ·   |
| * E2 /4 11 /m | ICom6       | •                                     | •  | · · · · · · · · · · · · · · · · · · ·   |
| La 回件开致       | ICom7       | · · · ·                               | •  | · · · · · · · · · · · · · · · · · · ·   |
| * 致谢          | ICom8       | -                                     | -  | · · · · · · · · · · · · · · · · · · ·   |
|               | NVM1        |                                       | -  |                                         |
|               | FAT1        | -                                     | -  |                                         |

进入端口后选择不同语句

#### FRII-D 系列接收机用户手册

| ■ 接收机状态                                       | 10 距直・端山拘安                                                                                                    |
|-----------------------------------------------|----------------------------------------------------------------------------------------------------|
| え 卫星                                          | COM1 v                                                                                                    |
| と 系统配置                                        | 生素                                                                                                    |
| ★ Ⅱ 0 配置                                      | 正帝侯式                                                                                                    |
| 端口摘要                                          | 串口设置                                                                                                    |
| 端口配置                                          | 波特率 460800 ~                                                                                                    |
| ☆ 网络配置                                        | 输出:                                                                                                    |
|                                               |                                                                                                    |
| <b>譯</b> 模块设置                                 | NMEA OBS POS INS RawNav Event RTCM                                                                                                    |
| 器 模块设置<br>◎ 安全设置                              | NMEA OBS POS INS RawNav Event RTCM                                                                                                    |
| ■ 模块设置<br>● 安全设置                              | NMEA     OBS     POS     INS     RawNav     Event     RTCM       NMEA                                                                                                    |
| ■ 模块设置<br>② 安全设置<br>☆ 设置向导<br>▲ 固件升级          | NMEA       OBS       POS       INS       RawNav       Event       RTCM         NMEA         GPGGALONG: Off        GPGGA: Off        GPGGAL: Off        GPGSA: Off        GPGSA: Off        GPGSA: Off        GPGSA: Off        GPGSA: Off        GPGSA: Off        GPGAL: Off        GPGAL: Off        GPGSA: Off        GPGAL: Off        GPGAL: Off |
| ## 模块设置<br>♥ 安全设置<br>↓ 设置向导<br>▲ 固件升级<br>★ 功谢 | NMEA       OBS       POS       INS       RawNav       Event       RTCM         NMEA         GPGGALONG:       Off         GPGGA:       Off         GPGSA:       Off         GPGSA:       Off            GPGSA:          off          off          off          off          off          off          off          off          off          off          off          off          off          off          off          off          off          off          off          off          off          v         GPZDA:          off          v         GPZDA:          off          v         GPZDA:          off          v         GPZDA:          off          v         GPZDA:          off          v         GPZDA:          off          v         GPZDA:          off          v         GPZDA:          off          v         GPZDA:          off          v         GPZDA:          off          v           GPZDA:          off          v         GPZDA:          off          v         GPZDA:          off                                                                                                    |
| ## 模块设置<br>♥ 安全设置<br>☆ 设置向导<br>よ 固件升级<br>♥ 致谢 | NMEA       OBS       POS       INS       RawNav       Event       RTCM         NMEA       GPGGALONG:       Off         GPGGA:       Off         GPGSA:       Off         GPGSA:       Off            GPGSA:       Off          v          GPGSA:          Off          v          GPGSA:          Off          v          GPGSA:          Off          v          GPGSA:          Off          v          GPGSA:          Off          v          GPCA:          off          v          GPZDA:          Off          v          GPZDA:          Off          v          GPYBM:          Off          v          GPYBM:          Off          v          GPYBM:          Off          v          GPYBM:          Off          v          KSXT:          Off          v          KSXT:          Off          v          KSXT:          Off          v          Ks/tilde          v          Ks/tilde          v          v          Set tilde          v          Set tilde                                                                                                    |
| ## 模块设置                                       | NMEA       OBS       POS       INS       RawNav       Event       RTCM         NMEA                                                                                                    |

### 3. 附录

FRII-D Receiver 是一款高可靠、高集成度的北斗高精度定位定向惯导组合接收机。支持 BDS/GPS/GLONASS/QZSS 卫星系统 RTK 高精度定位。采用自主知识产权的快速载波相位 模糊度解算技术和多径抑制算法,能够快速精确地解算出厘米级位置信息;可同时接收多个地 面基准站 RTCM 数据,支持短、中、长基线 RTK 解算。内置多种语言 Web GUI,可实现零 上手的配置,图形化的数据显示及远程升级。可广泛应用于高精度测绘、机械控制、位移形变 监测、精准农业、勘探、交通等。该接收机还拥有方便易用的网页配置界面,大幅度降低使用 门槛,具备丰富的接口,适应各种应用场景。

此使用说明书描述了该产品的大多数常用硬件,及配套软件 FemtoMonitor 使用方法,并 给出了其他相关有用的资源。如需了解更多功能请联系飞纳经纬技术支持团队。

#### 3.1 产品特点

- 1. 支持 BDS B1/B2、GPS L1/L2、GLONASS L1/L2、QZSS L1/L2
- 2. 厘米级高精度 RTK 定位
- 3. 集成 DTU 支持 4G 传输
- 4. 支持多种差分数据格式 RTCM2.x/3.x CMR CMR+
- 5. 灵活丰富的对外接口,支持串口、以太网、CAN/RS422、USB、SD 卡等
- 6. 支持 NMEA-0183 标准语句协议
- 7. 支持远程升级
- 8. 支持飞纳自定义 ASCII 及 binary 格式输出
- 9. 内置 web 界面,实现板卡升级、配置、控制和状态查询

#### 3.2 GNSS 性能

接收卫星信号:BDS B1/B2、GPS L1/L2、GLONASS L1/L2、QZSS L1/L2

通 道: 192 通道

定位精度

| 定位精度(RMS)          | 平面          | 高程          |
|--------------------|-------------|-------------|
| 单频定位               | 1.5m        | 3.0m        |
| 双频定位               | 1.2m        | 2.5m        |
| DGNSS              | 0.4m        | 0.8m        |
| RTK                | 10mm + 1ppm | 15mm + 1ppm |
| (RMS) : 0.03 m/s   |             |             |
| (RMS) : 20ns       |             |             |
| (RMS) : 0.2°/1m 基线 |             |             |
|                    |             |             |

速度精度(RMS): 0.03 m/s

时间精度(RMS): 20ns

定向精度(RMS): 0.2°/1m 基线

#### 测量精度

| 测量精度(RMS)   | BDS  | GPS  | GLONASS | QZSS |
|-------------|------|------|---------|------|
| B1/L1 C/A 码 | 10cm | 10cm | 10cm    | 10cm |
| B1/L1 载波相位  | 1mm  | 1mm  | 1mm     | 1mm  |
| B2/L2P (Y)码 | 10cm | 10cm | 10cm    | 10cm |
| B2/L2 载波相位  | 1mm  | 1mm  | 1mm     | 1mm  |

初始化时间:小于10秒(典型值)

首次定位时间: 冷启动: 40s 温启动: 30s

热启动: 5s

- 差分数据: RTCM2.X/3.X CMR CMR+
- 数据格式: NMEA-0183

自定义 ASCII 及 binary 格式输出

数据更新: 1Hz/5Hz/10Hz/20Hz(可选)

#### 3.3 电气特性

| 名称  | 描述        | 最小值 | 典型值   | 最大值 | 单位 |
|-----|-----------|-----|-------|-----|----|
| 电源  | VCC12V    | 9   | 12    | 36  | V  |
| IO  | IO 电平电压   | 3.2 | 3.3   | 3.6 | V  |
| ESD | VESD(HBM) | -   | ±2000 | -   | V  |

3.4 物理特性

| 尺寸        | 206x148x50mm                |
|-----------|-----------------------------|
| 重量        | 750g                        |
| 主 / 从天线接口 | TNC                         |
| 4G 天线接口   | SMA                         |
| I/O 接口    | LEMO                        |
| 工作温度      | -40-85℃                     |
| 存储温度      | -55-+95℃                    |
| 湿度        | 95%无冷凝                      |
| 振动        | GJB150.18-2009, MIL-STD-810 |
| 冲击        | GJB150.18-2009, MIL-STD-810 |

### 3.5 接口及定义

|   |                                                                                                    |     |   | 4  | 计脚定义    |      |        |               |   |    |        |
|---|----------------------------------------------------------------------------------------------------|-----|---|----|---------|------|--------|---------------|---|----|--------|
|   |                                                                                                    |     |   | 1  | RXD2    |      |        | 000           |   |    |        |
|   | 6                                                                                                    | 0   |   | 2  | TXD2    |      |        | 针脚定义          |   |    |        |
|   | 6                                                                                                    |     |   | 3  | PPS     |      | 1      | USB_D-        |   |    |        |
|   | 针                                                                                                    | 脚定义 |   | 4  | ETH_RX- |      | 2      | USB_D+        |   |    |        |
|   | 1                                                                                                    | DC+ |   | 5  | ETH_RX+ |      | 3      | RXD1/422_RX+  |   |    |        |
|   | 2                                                                                                    | DC+ |   | 6  | ETH_TX- |      | 4      | TXD1/422_RX-  |   |    |        |
|   | 3                                                                                                    | DC+ |   | 7  | ETH_TX+ |      | 5      | CAN_H/422_TX+ |   | -  | CC IAE |
|   | 4                                                                                                    | DC- |   | 8  | EVENT   |      | 6      | CAN_L/422_TX- |   | GN | TNC    |
|   | 5                                                                                                    | DC- |   | 9  | GND     |      | 7      | GND           | / |    | INC    |
|   |                                                                                                    |     |   |    | /       |      | /      | / /           |   | 4  | G天线    |
| 6 | 1                                                                                                    | 1   |   | -/ |         | <    |        |               | _ |    | SMA    |
| C |                                                                                                    |     | 5 |    |         |      | -      |               |   |    |        |
|   |                                                                                                    | O A |   | в  | ~       |      | ANTZ   | ANTI          |   |    | 卡趰     |
| _ |                                                                                                    |     |   | ,  |         | _    |        |               |   | 1  | SD卡    |
|   |                                                                                                    |     |   |    |         |      |        |               |   | 2  | SIM-E  |
|   |                                                                                                    |     |   |    |         | **** | a caan | TOTAL STREET  |   | -  | SIMIK  |
|   | The second second second second second second second second second second second second second second second se |     |   |    |         |      |        |               |   |    |        |
|   |                                                                                                    |     |   |    |         |      |        |               |   |    |        |
|   |                                                                                                    |     |   |    |         |      |        |               |   |    |        |

### 前面板

| 接口          | 状态    | 描述        针脚功能      |                    |
|-------------|-------|---------------------|--------------------|
| Switch      | 电源开关/ | 供电开关;电源指示,常亮已       |                    |
|             | 电源指灯  | 通电;不亮未连接电源。         |                    |
| 5芯 LEMO 连接器 | 电源接口  | 电源范围 9-36VDC(推荐     | 参考表 1 5 芯 LEMO 连接器 |
|             |       | 12VDC 供电)           |                    |
| 9芯 LEMO 连接器 | 数据接口  | 包含 RS232 串口、PPS、    | 参考表 2 9 芯 LEMO 连接器 |
|             |       | EVENT、网口。           |                    |
| 7芯LEMO 连接器  | 数据接口  | 包含 USB、RS232 串口 (可选 | 参考表 3 7 芯 LEMO 连接器 |
|             |       | RS422 串口)CAN 总线     |                    |

备注: 7 芯 LEMO 连接器需要联系飞纳经纬技术支持团队,定制制作,默认出厂不含。 相同颜色的线缆连接相同颜色的前面板插孔。

#### FRII-D 系列接收机用户手册

#### 表 1 5 芯 LEMO 连接器

| 编号 | 名称  | 功能    |
|----|-----|-------|
| 1  | DC+ | 直流电源正 |
| 2  | DC+ | 直流电源正 |
| 3  | DC+ | 直流电源正 |
| 4  | DC- | 直流电源负 |
| 5  | DC- | 直流电源负 |

#### 表 2 9 芯 LEMO 连接器

| 编号 | 名称      | 功能        |
|----|---------|-----------|
| 1  | RXD2    | COM2 接收数据 |
| 2  | TXD2    | COM2 发送数据 |
| 3  | PPS     | 秒脉冲       |
| 4  | ETH_RX- | 以太网接收负    |
| 5  | ETH_RX+ | 以太网接收正    |
| 6  | ETH_TX- | 以太网发送负    |
| 7  | ETH_TX+ | 以太网发送正    |
| 8  | EVENT   | 事件        |
| 9  | GND     | 地         |

#### 表 3 7 芯 LEMO 连接器

| 编号 | 名称            | 功能                |
|----|---------------|-------------------|
| 1  | USB_D-        | USB 数据负           |
| 2  | USB_D+        | USB 数据正           |
| 3  | RXD1/422_RX+  | COM1 接收数据/422 接收正 |
| 4  | TXD1/422_RX-  | COM1 发送数据/422 接收负 |
| 5  | CAN_H/422_TX+ | CAN 总线高/422 发送正   |
| 6  | CAN_L/422_TX- | CAN 总线低/422 发送负   |
| 7  | GND           | 地                 |

#### FRII-D 系列接收机用户手册

| 接口   | 状态      | 描述                                              |
|------|---------|-------------------------------------------------|
| ANT1 | 主天线     | 内置单/双天线板卡时为主天线。                                 |
| ANT2 | NA/从天线  | 内置单天线板卡为空,内置双天线板卡时为从天线。                         |
| 4G   | 4G 信号天线 | 4G 信号天线。                                        |
| SIM  | SIM 卡槽  | SIM 现支持北美和大陆版。如需要其他地区国家支持,请联系飞纳经纬<br>支持团队,定制制作。 |

#### 配套数据线

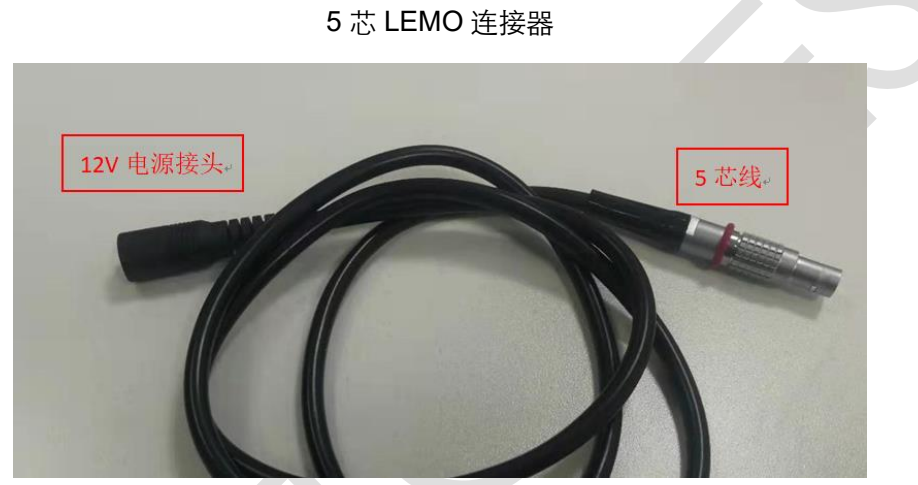

9 芯 LEMO 连接器

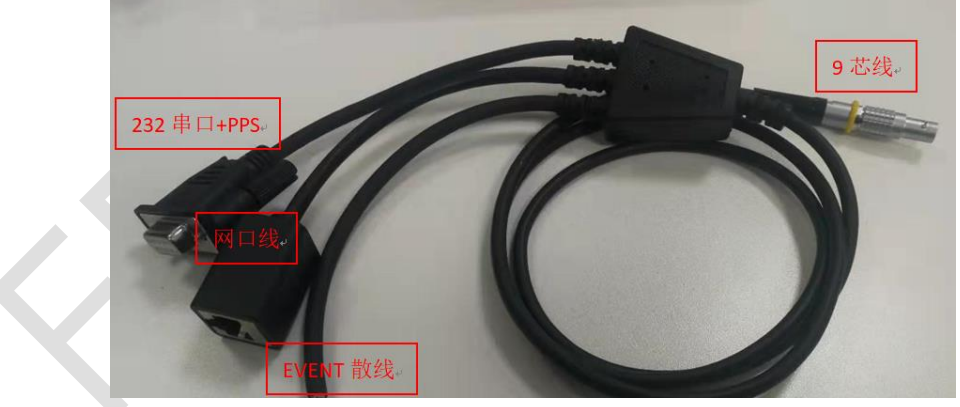

#### 7 芯 LEMO 连接器

FRII-D 系列接收机用户手册

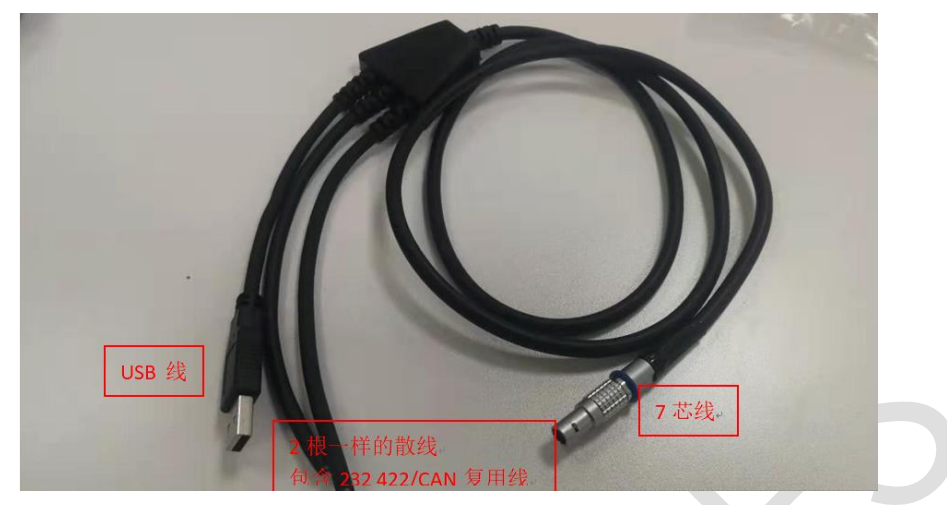

该连接器一般不提供,如有需求,需要提前通知定制。

### 3.6 指示灯状态

| 显示灯   | 状态      | 描述                                                                                                    |
|-------|---------|----------------------------------------------------------------------------------------------------|
| • 11  | 卫星指示灯   | 显示接收机接受卫星的情况:<br>1 不亮:未收星<br>2 闪烁:已跟踪卫星数较少(<12)<br>3 常亮:已跟踪卫星数量足够(>=12)。                                                                                                 |
| • RTK | RTK 指示灯 | 显示接收机定位情况:         1 呼吸(On 3s off 1s)       板卡启动,无 RTCM 数据接入         2 高频(25Hz)       RTCM 数据接入 但是没有固定解或浮点解         3 次高频(5Hz)       获得浮点解         4 低频(1Hz)       获得固定解 |
| • utl | 4G 信号灯  | 显示接收机 4G 信号情况:<br>1 闪烁缓慢(200ms High / 1800ms Low) 网络搜索<br>2 闪烁缓慢(1800ms High / 200ms Low) 无效<br>3 快速闪烁(125ms High / 125ms Low) 数据正在传输<br>4 常亮 占线                         |
| • (1) | 信息拓展灯   | 可拓展,如有需求可联系飞纳经纬技术支持团队,定制制作。                                                                                                    |

3.7 FRII Receiver 尺寸

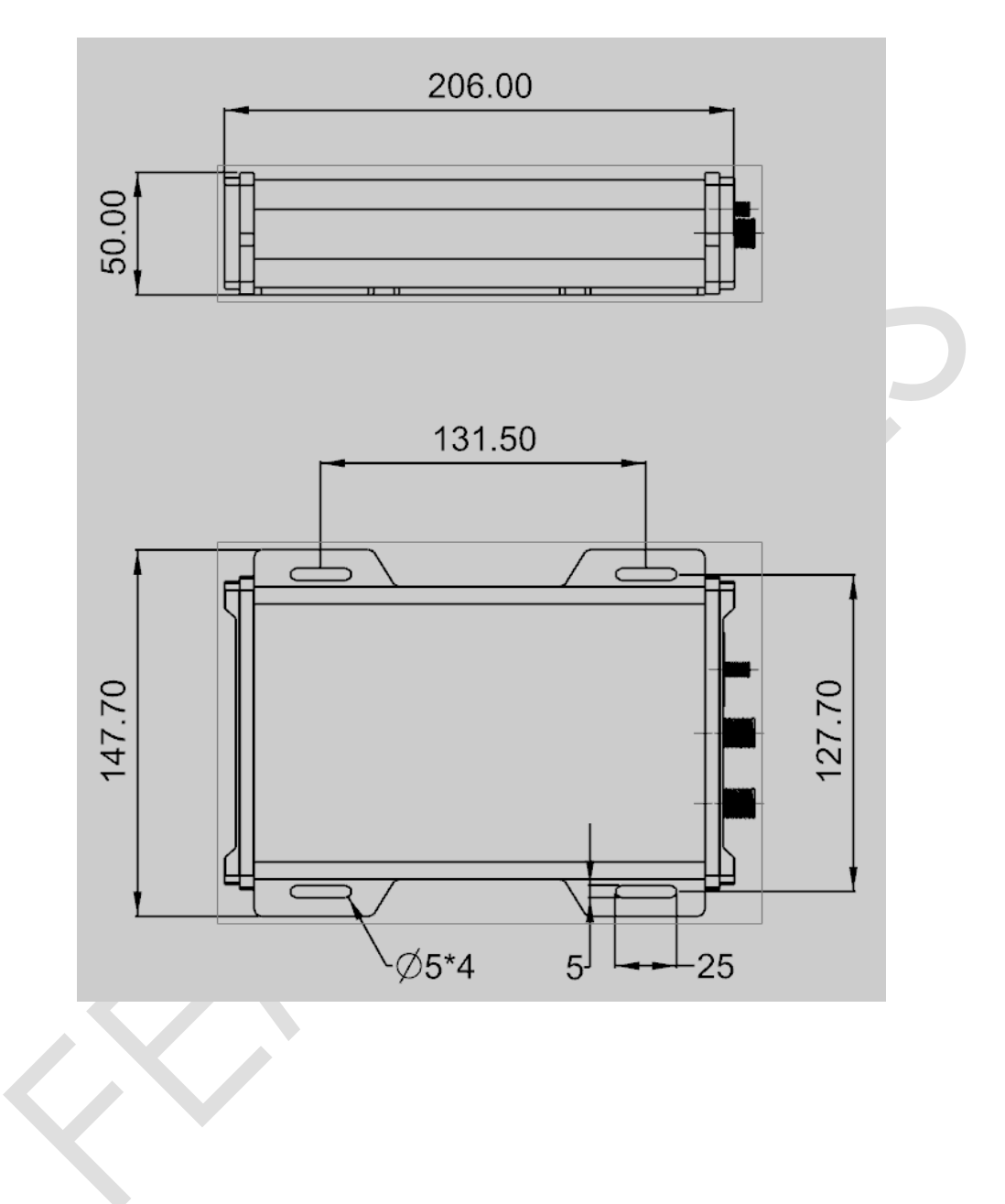

### 4. 使用注意事项

- 用户不能自行拆卸接收机,若发生故障,请与供应商联系;
- 请使用飞纳经纬指定品牌稳压电源,并严格遵循飞纳经纬的标称电压,以免对接收机造成 损害;
- 请使用原厂附件,使用非原厂附件不享有保修资格;
- 雷雨天请勿使用天线,防止因雷击造成意外伤害;
- 请严格按照用户手册中的连线方法连接您的设备,各接插件要注意插接紧,电源开关要依次打开;
- 请勿在没有切断电源的情况下对各连线进行插拔;
- 各连接线材破损后请不要再继续使用,请及时购买更换新的线材,避免造成不必要的伤害;